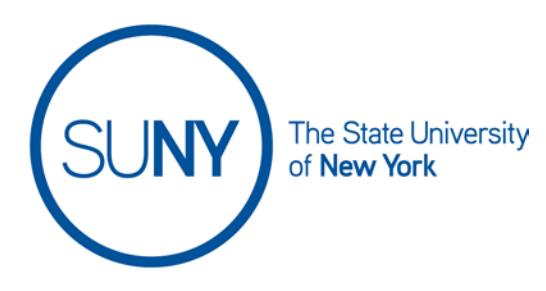

## **Brightspace Calendar Views**

The Brightspace Calendar has five different views to help students and faculty develop a clear picture of upcoming events and due dates. It is easy to switch between views and select the view that provides the information in a preferred format.

1. From the **Course Home Page**, select the **Calendar Link** from the Calendar Widget

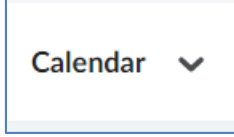

- 2. Click on the preferred view from the Calendar view menu options. All calendar views can be printed for convenience.
  - a. Agenda view allows users to sort calendar events by date, course, or category
  - b. Day view allows users to view scheduled activities by specific hours on a specific day
  - c. Week view allows users to view events by specific hours during a specific week
  - d. Month view allows user to view events by specific hours during a specific month
  - e. List view allows user to sort events based upon category

| Agenda | Day | Week | Month | List |
|--------|-----|------|-------|------|
|        |     |      |       |      |